<u>ご利用マニュアル</u>

http://verycard.com

こちらで、お試し下さい(実際のお申込はありません)

お試し用ID→ ID:demo パスワード:keicho

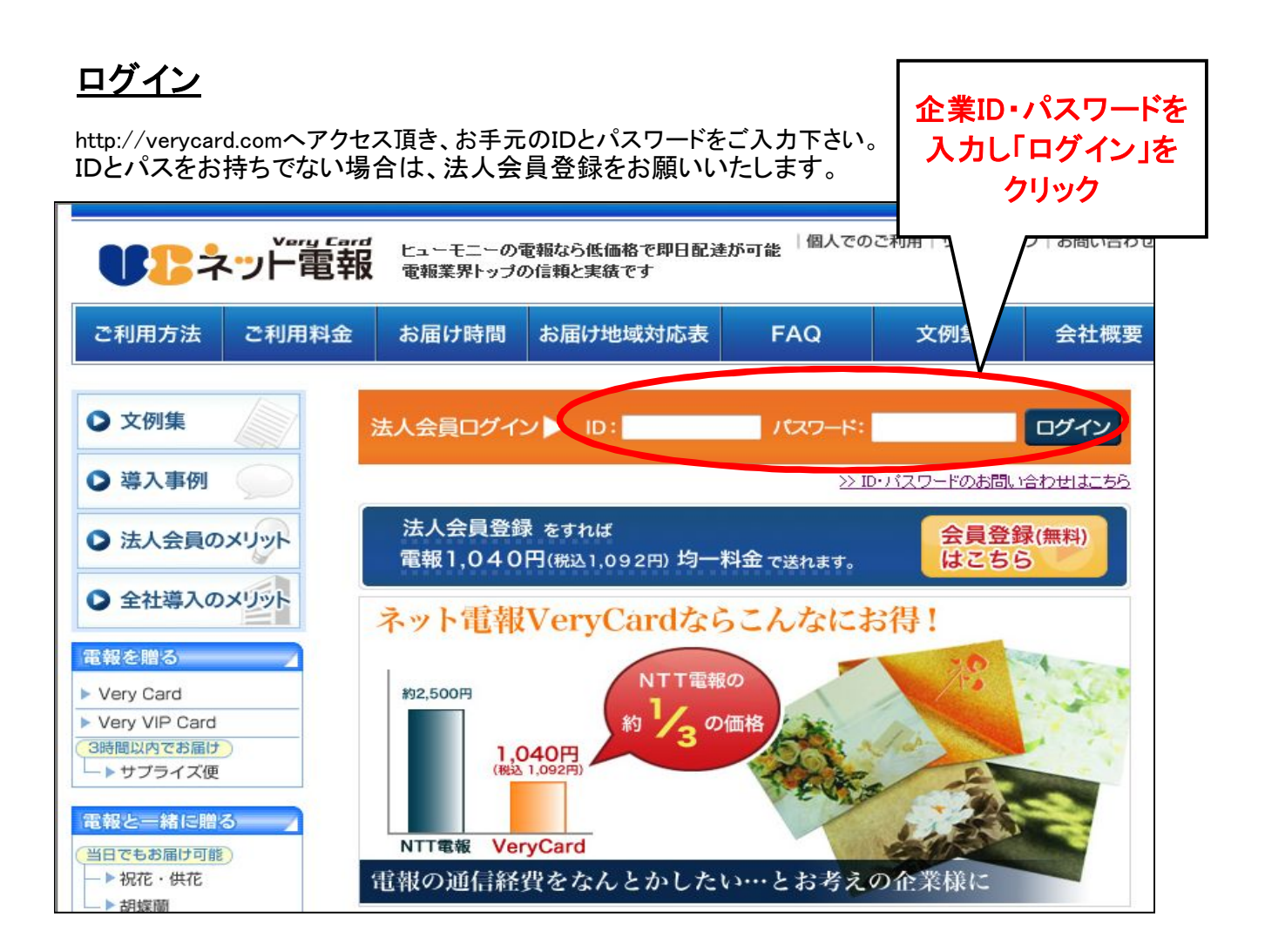

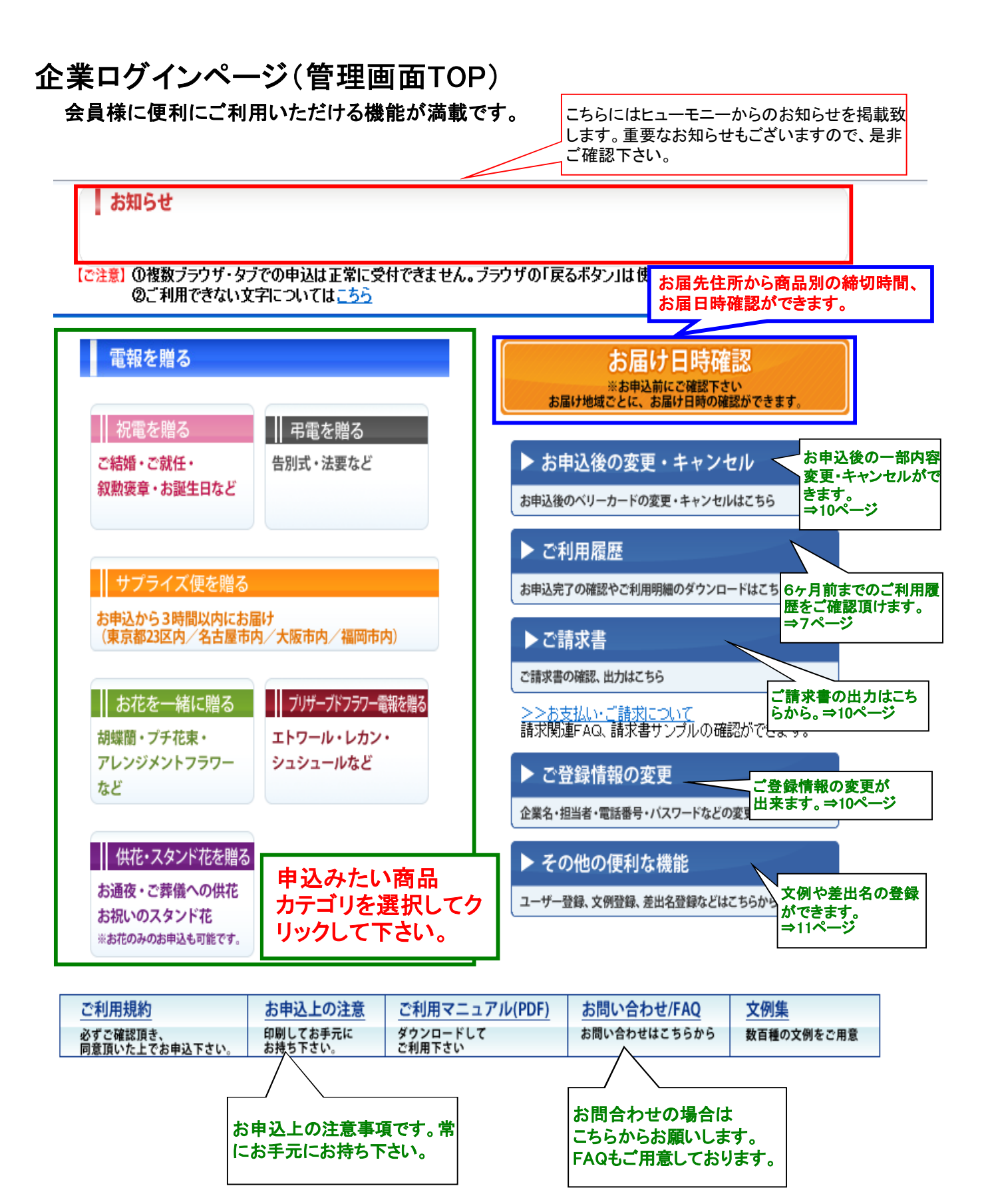

## VERYCARDを申し込む

### 1. 祝電・弔電ご希望のボタンをクリック

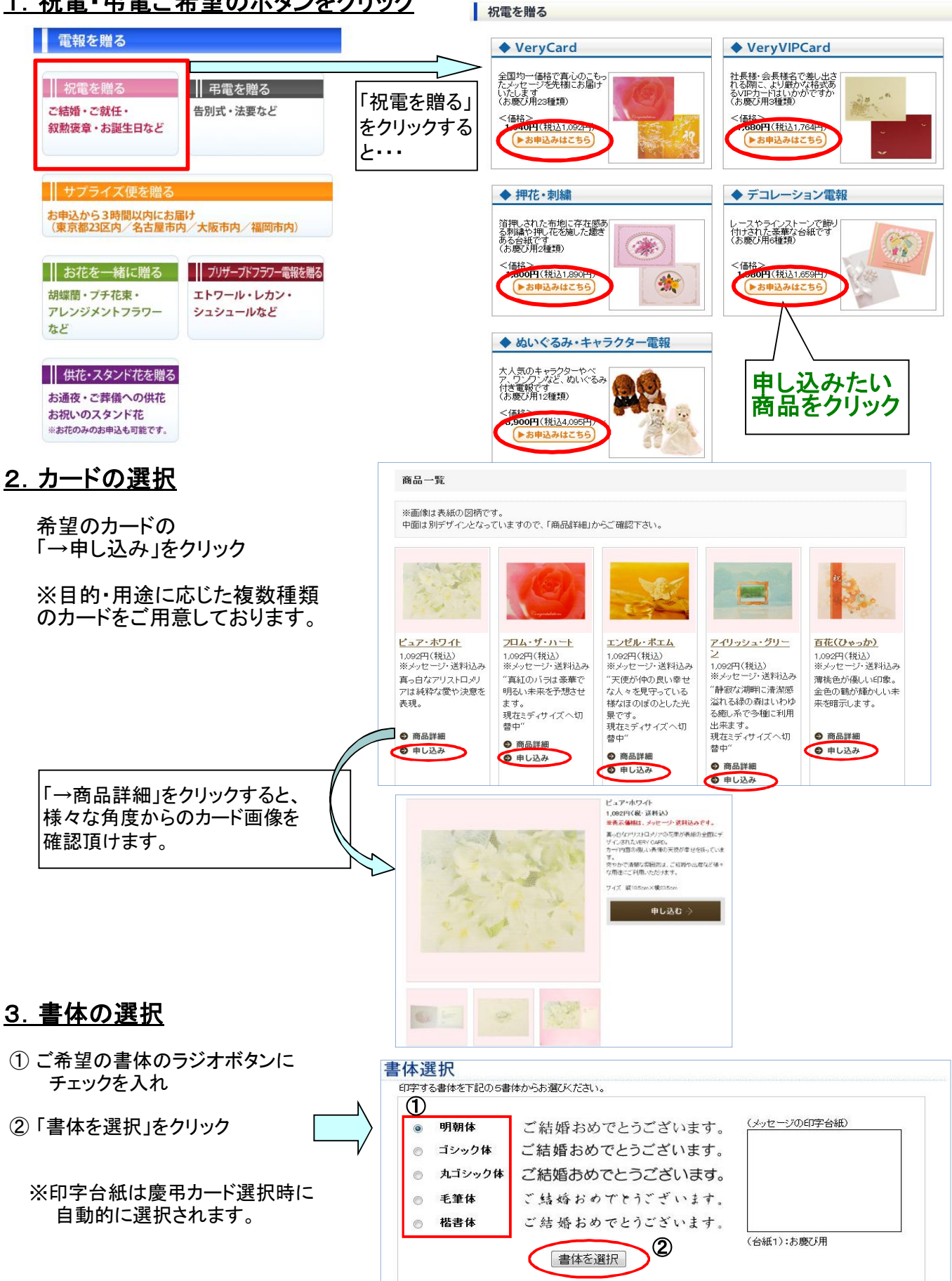

3ページ

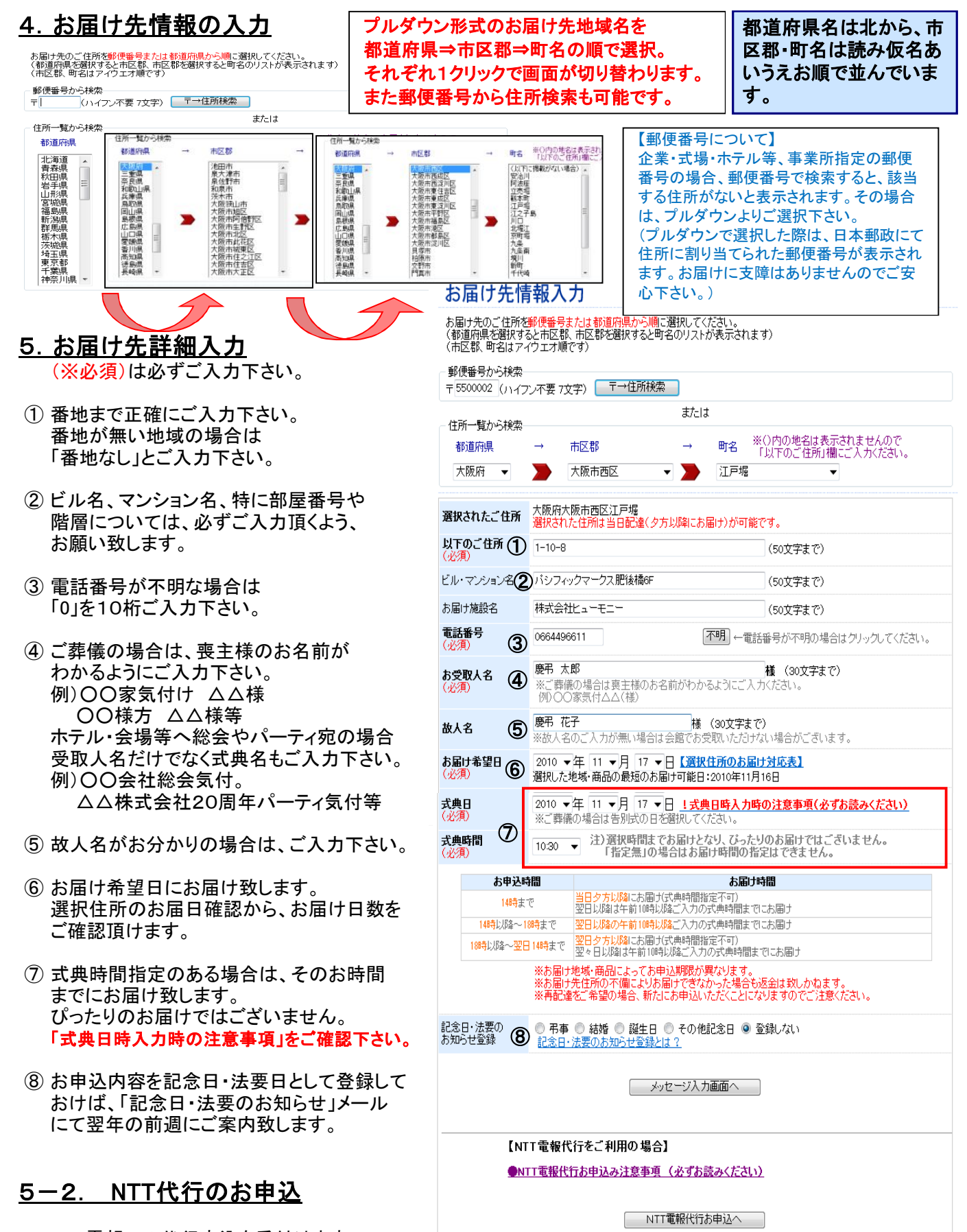

NTT電報での代行申込を受付けます。 VeryCardで届けられない地域や時間帯の時にご利用下さい。 ※本マニュアル後半に利用説明がございます。(⇒8・9ページ)

### 6. 宛名、メッセージ本文、差出名の入力

ー部旧字・外字等は使用できません。 詳細はこちらよりご確認下さい。

- 予め前貢で入力したお届け先宛名(お受取人名) がセットされます。 敬称は自動で「様」が入ります。 変更の場合はプルダウンで可能です。
- ② 本文は1行30文字×10行で最大300文字。 自動改行されませんので、都度改行して下さい。 ご入力がそのまま印字されます。
- ③ 文例集からの選択の場合 文例集からの選択のカテゴリを選択して「Go」をクリック ※貴社オリジナル文例の場合は オリジナル文例を選択 ↓

カテゴリを選択して「Go」をクリック

文例が決まれば「この文例を選択」をクリック

本文に選択した文例が自動でセットされます。

- ④ 予めよく使う差出人名(社長名、支店長名等)を 登録しておけばプルダウンで楽に選択できます。
   →TOPページの【その他便利な機能】から 差出名登録できます。
   ご利用方法は巻末をご確認下さい。
- ⑤ 実際の印字イメージをPDFでご確認頂けます。 注)ポップアップブロックの解除が必要です。

#### <u>7. 申込者情報入力</u>

予めご登録情報が表示されています。

- お申込された担当者名を記載して下さい。
   ※お申込者名は送り状などに表示されることはありません。
- ② お申込内容の確認などでご連絡を差し上げる 場合がございますので、必ずご担当者様と 連絡のつく番号をご入力ください。 ※ご連絡がつかない場合、お届けができない場合もございます。
- ③備考への入力内容は「ご利用履歴」に反映します。 用途や経理区分など社内管理にご利用ください。 ※弊社へのご要望などは入力しないでください。

#### メッセージ入力

メッセージ印字合組に印字する「あて名」「本文」「差出名」を入力してください。 (とのようなイメージで印字されます) 入力についての注意 ・一部旧字・分字など見知てざません。 ・一部旧字・分字など見知てざません。 ・一部旧字・分字など見知でざません。 マレイアクトについて ホームページの表示設定の関係でし、イアウトがすれて見える場合があります。 スペースを空りて描える場合、ずらしたい文字数分だけスペースを入れて頂くと されいに撮って印字されます。実際のレイアウトは「印字・力」ビュー」でご確認にす。 い。

|                                                                                                    |                                                         |                             | 66517.1                |                 |                                     |
|----------------------------------------------------------------------------------------------------|---------------------------------------------------------|-----------------------------|------------------------|-----------------|-------------------------------------|
| HE                                                                                                    |                                                         |                             | 00173U                 | 8               |                                     |
| 11日 慶福                                                                                                    | 书 太郎                                                    | 1                           | 100000                 |                 |                                     |
| (x-10-10)                                                                                                    | ジ本文の入力】(※1行3)                                           |                             | 1.8                    |                 |                                     |
|                                                                                                    | 2)                                                      |                             |                        | -               | 文例集                                 |
|                                                                                                    | 5/                                                      |                             |                        | - C             | ・文例集からメッセージを選択する。                   |
| 178                                                                                                    |                                                         |                             |                        | -               | カテゴリが選択してください。国                     |
| 511日<br>(符日                                                                                                    |                                                         |                             |                        | -               | G                                   |
| 前目「                                                                                                    | -                                                       |                             |                        | -               |                                     |
| 时目                                                                                                    | 又例選択<br>┌────────────────────────────────────           |                             |                        |                 | Manual Andrews National             |
| 7行目                                                                                                    | ※力ナゴリを構成して66巻クリックすると文                                   | 湘古一覧表示」ます。                  |                        |                 | 社オリジナル文例来から選択す                      |
| 3行目                                                                                                    | (1001) 離婚の影響者がおよこを行う                                    | 文一州<br>たこ御教をお祈り早に出げます。      | 1                      | この文明語識師         | カテゴリを選択してください 💽                     |
| 術目                                                                                                    | (INC) ごねがわめでとうございます<br>(INC) お二人の類かいい門出され               | f.<br>EQ                    |                        | この太利を運行         | Go                                  |
| 0行目                                                                                                    | 前端ますますのごを与たこ<br>を取り出生共和国。                               | 「家験審補内の三階盛を訴念」 たします         | t. 5                   | -0.+36.85       |                                     |
| F 40-11-42                                                                                                    | 10月10日 若いも二人に豊多からんこ<br>ごは知らめでとうころいま                     | と悲羽明电力なす。<br>す。             |                        | C107X19121881   |                                     |
| 【差出名                                                                                                    | (80) 82A09888.25                                        | ゆとご創題88月9日しとげます。<br>す。      | L                      | C10 X 1912 1811 |                                     |
|                                                                                                    |                                                         |                             |                        |                 | ■印字ルビュー                             |
| 2178                                                                                                    |                                                         |                             |                        | -               | 印字プレビューでは、<br>実際の印刷時面像を表示で含ます。      |
| A REAL PROPERTY OF A REAL PROPERTY OF A REAL PROPER |                                                         |                             |                        | -80             | [注意]                                |
| 9118                                                                                                    | マクスの日常したというためです。                                        | んいただくこともできます                | 1                      | .               | ※ボッフアッフフロックの解除か<br>必要です。Ctrl/Altキーを |
| 2118                                                                                                    | 「いる被突击者がられ速し                                            | - *                         | 選択                     |                 | 同時に押してプレビューボタンを                     |
|                                                                                                    | ・登録されている差出人名-                                           |                             | ( ( serves ))          |                 |                                     |
| )                                                                                                    | ・登録されている差出人名-                                           | AT40.1 + T-T -              | ( <u>(((((()))</u> ))) | ۰.              | クリックしてくたさい。                         |
| )<br>                                                                                                    | -登録されている差出人名・<br>お申込者                                   | 情報入力重面へ                     |                        |                 | クリックしてくたさい。<br>Ctrl+Alt+ 印字ルビュー     |
|                                                                                                    | ●登録されている差出人名・<br>お申込者                                   | 情報入力重面へ<br>贈る場合:追加力ード選      |                        | , [             | クリックしてくたさい。<br>Ctri+Alt+「印字フレビュー」   |
|                                                                                                    | の目標を出るからの<br>登録されている差出人名・<br>あ申込者<br>同一届け先へ複数           | 情報入力画面へ<br>増る場合:追加力ード選      |                        | , (             | クリックしてくたさい。<br>Ctrl+Alt+ 印字ルビュー     |
|                                                                                                    | の目標をたるかった頃、<br>登録されている差出人名・<br>あ申込着<br>同一届け先へ複数         | 情報入力画面へ<br>増む場合:追加力ード選      |                        | ,<br>] [        | クリックしてくたさい。<br>Ctri+Alt+ 印字ルビュー     |
|                                                                                                    | 10日にあたまが一方面。<br>登録されている差出人名-<br>の申込者                    | 信報入力重面へ<br>贈る場合:追加力一ド道      |                        | ,<br>] [        | クリックしてにおい。<br>Ctri+Alt+ 印字カビュー      |
|                                                                                                    | 10日になった30mの人間<br>全球されている差出人名-<br>あ申込者                   | ー<br>情報入力重面へ<br>贈る場合:追加力ード選 |                        | , <b>(</b>      | クリックしてくたさい。<br>CtriHAlt+ 印字カビュー     |
|                                                                                                    | 29時なれている差出人名・<br>●時はれている差出人名・<br>○日一届け先へ複数<br>ページに算る 同一 |                             |                        | 」<br>] [        | クリックしてにたるい。<br>CtriHAlt+ 印字フレビュー    |
|                                                                                                    |                                                         | 「御祖入力画面へ」                   |                        | 」<br>] [<br>数送  | CtriHAlt+ EPF7LE2-                  |

#### 申込者情報入力

| 会社名                               | デモ用                                                                                                   |
|-----------------------------------|----------------------------------------------------------------------------------------------------|
| 支店名                               |                                                                                                    |
| 部署名                               | 一一一一个学校会中的大学家                                                                                         |
| 役職名                               | こ豆球内谷かアの                                                                                              |
| お申込者名 (※必須)                       | DEMO 衣小でれてのります。                                                                                       |
| <b>郵便番号 (※必須</b> )                | 1234567 ※半角数字、ハイフンは不要で3。                                                                              |
| 都道府県 (※必須)                        | 大阪府 🗸                                                                                                 |
| 以下住所 (※必須)                        | 大阪市西区                                                                                                 |
| ビルマンション名                          |                                                                                                    |
| 電話番号 (※必須)の                       | 000000000 ※半角数字、ハイフンは不要です。                                                                            |
| 緊急時連絡先<br>※メッセージ・伝票には<br>反映されません。 | ※半角数字、ハインは不要です。<br>実務時間外・休日など、上記のお電話番号に繋がらない場合、こちらへ連絡させて頂きます。<br>携帯電話などご連絡がつく番号をご入力下さい。特にない場合は入力不要です。 |
| Eメール (※必須)                        |                                                                                                    |
| 備考(30文字以内) 3                      | *メモ書きとしてご利用ださい。券社では確認いたしませんので、ご用<br>ルかお電話にてご連絡ださい。                                                    |
| お支払方法                             | お支払は月締めの諸求書扱いとさせていただきます。                                                                              |
|                                   | 入力完了で次の画面へ進む                                                                                          |

#### ◎エラー表示について

ここまでのお申込途中、お申込内容に不備がある場合は、ページを移行する前に下記のような エラーメッセージを表示いたします。

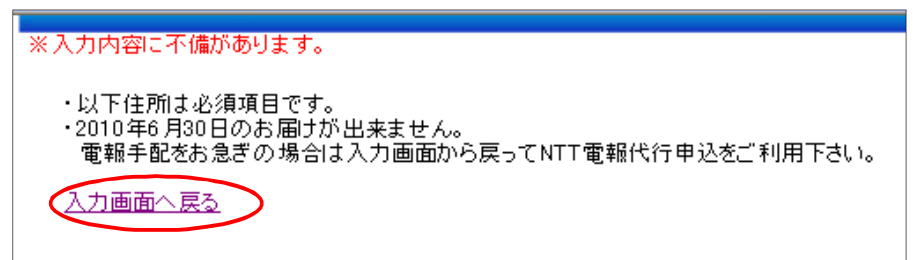

この場合「入力画面へ戻る」をクリックして、エラー箇所を訂正の上、お進みください。 ※ブラウザの「戻る」ボタンは使用しないで下さい。

#### 最終確認画面 8. 最終確認画面 下記の内容で間違いがなければページ最下部の申込ボタンをクレックして 修正したい箇所の「変更」 Verycardを追加 Verycardのお申込内容 お申込内容についてご確認頂けます。 をクリックするとその項目 ・カード種類 の入力画面に戻ります。 [C01] 慶弔 太郎祥 内容を訂正される場合は各項目の【変更】 用途:お磨び用) ご結婚おめでとうございます。 お二人の輝かしい門出を祝福し、 前途ますますのご多幸とご家族皆様方のご隆盛を祈念いたします。 から入力画面へ戻ることができます。 36 (由而会紙) お届け先の宛名を変更される場合は、併せて 【変更】 メッセージの宛名の変更もお忘れなく。 ·書体 (計2箇所の訂正が必要です) 明朝俳 株式会社ヒューモニー [変更] 価格 【変更】 ¥1.092(※ 消費稅込) ※ブラウサ 画面イメージと実際の印字が異なる場合がございます(実際の印刷データを確認したい場合は↓↓) 印字ブレビューはこちら ご入力内容をご確認頂き、問題なければ「上 お届け先情報 ・お届け先ご住所 第1040061東京都中央区銀座2-11-5陽光銀座セントラルビル5F 記内容を送信して完了」をクリックして、お お屈施設名 株式会社 ヒュ あて名(お受取人名) 慶弔 太郎様 0351482687 電話番号 申込完了となります。 ・お届けご希望日 · 式曲日時 2010年12月22日指定無 108 【変更 ※ご入力内容の不備によりお届けできなかっ お甲込者情報 お申込者ご住所 〒1234567大阪府大阪市西区 た場合も料金は頂戴いたします。 ・お甲込企業名 デモ用 再配達ご希望の場合は、改めてのお申し込 ·部署名 ·支店名 ・お申込者名 ·役覇名 DEMO みとなりますので、お申し込みの際には充分 電話番号 0000000000 ・メールアドレス info@keicho.net ご注意下さい。 · 備考 [変更] 清末全額 下のボタンをクリックすると申込が完了します。 申込後、基本的に訂正・キャンセルは出来ませんので、 十分にご確認をお願いいたします。 ¥1.092(消費税込) 総合計 月締めでご請求差上げます。 上記内容を送信して完了 お支払方法 9. お申込完了 0 0 077 お申し込みが完了すると右記のような画面が表示 O TOPAZO ま知らせ お申込後は必ず【ご利用履歴】からお申し込みが 外字の入力が全フォント可能となりました!(入力方法はこちら) 完了しているかをご確認ください。 お由込完了

いないことが考えられますので、再度お申込ください。

※ご利用履歴に無い場合は、お申し込みが完了して

### <u>10. お申込後の変更・キャンセル</u>

お申込後に内容変更やキャンセルをご希望の場合、 TOPページの【お申込後の変更・キャンセル】から 可能です。 また、お問い合わせ窓口へご連絡頂く場合は 「お申込番号」をお知らせ下さい。 ◆この用いたのです。 ただいま活信された内容は、管理・Ca、・内【ご利用展歴】) 通いてご確認いただけます。 ※お申込についてお筒合せ等の税、下語の【申込書号】をれたえ下さい。

vOardEDEMO3

▼終了して最初から申込み ※最初から新たに入力される場合はこちらをクリックして下さい。

ご利用履歴

▼申込内容水一部変更して追加申込み ※内容確認のページへ戻ります。変更したい箇所のみ変えてあ申込みいただけます。

▶ お申込後の変更・キャンセル

申込後のベリーカードの変更・キャンセルはこちら

申込完了の確認やご利用明細のダウンロードはこちら

申込 m 999

승규 순 10

TOPに戻る

#### 11. 申込確認メール

お申込が完了すれば右記のようなお申込完了の 確認メールを申込者情報のアドレスへ送信致します。

※一部旧字体の文字は「◆」で表示されます。 実際の印字は「ご利用履歴」の印字プレビューより ご確認頂けます。

#### ※アドレスの不備や、メールサーバーなどの具合により、 メールが届かない場合がございますので、申込完了確認は 必ず【ご利用履歴】よりお願い致します。

また、「同一お届け先へ複数通贈る」機能を利用された場合 確認メールは1通のみとなります。

1通のメールで複数通のご案内が記載されております。 (お申込通数分のメールが返信される訳ではございません。 ご注意下さい。)

### 12. ご利用履歴の見方

◆ご利

▼月別

\*[ユ (ご 項目 \*CS (おし、の本の ※申込番号をグ

※中辺目うとした ※CSVファイル上で 実際の印字はお 「◆」になってい。 2010 ●年 2 ·

支店名 (由う入時入 カ分)

あて名

- EACK

ID・パスでログイン後の【ご利用履歴】からご確認下さい。

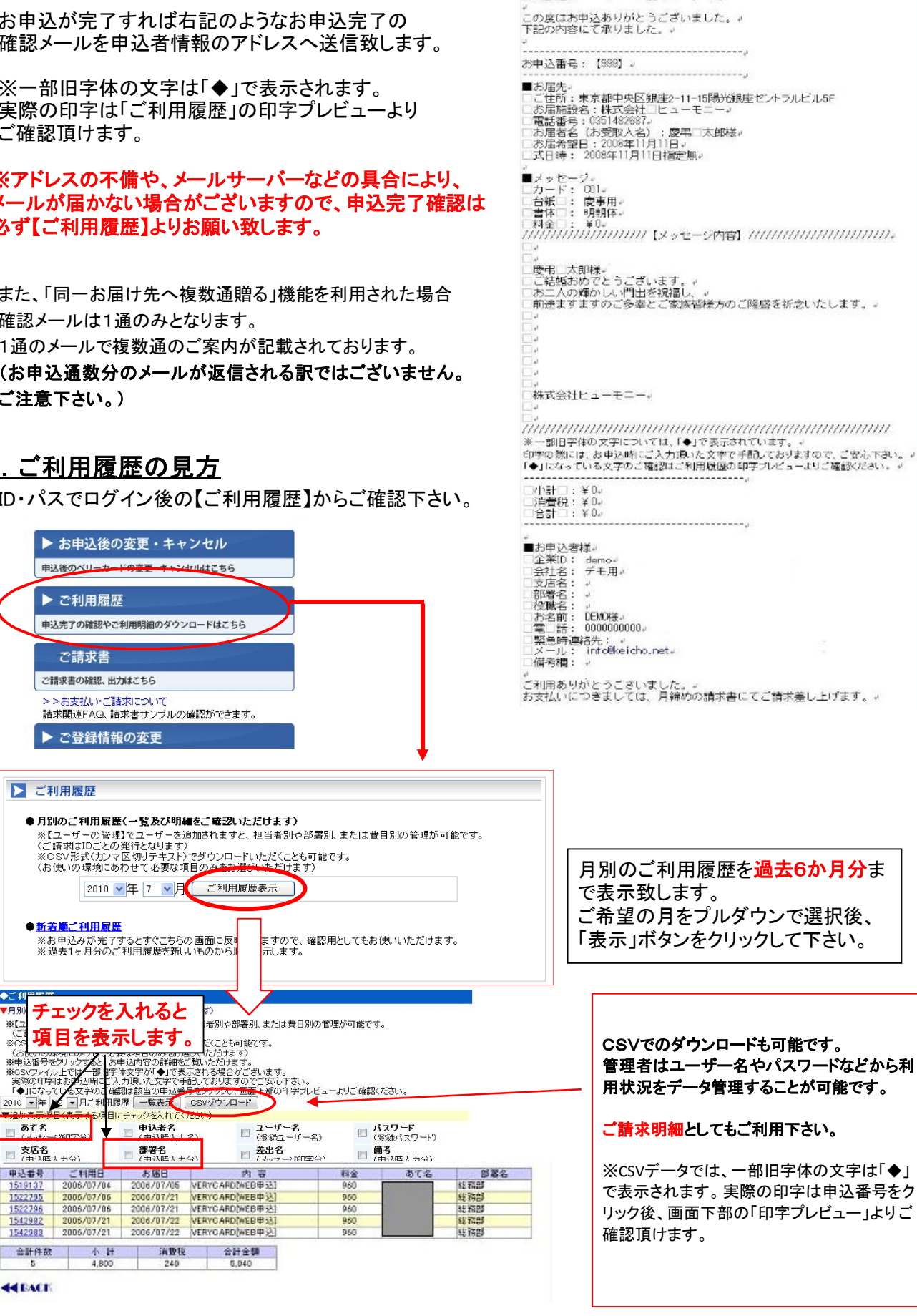

株式会社ビューモニー□慶弔□ハナコ様。

### ▼NTT電報をご利用の場合

■下記のような場合は便利なNTT電報代行サービスを御利用下さい。 OVeryCardではお届け出来ない日時、地域の式典に電報を間に合わせなければならない。 ONTT電報と使い分けていた場合の申込・請求・管理をまとめて、窓口を一つにしたい。

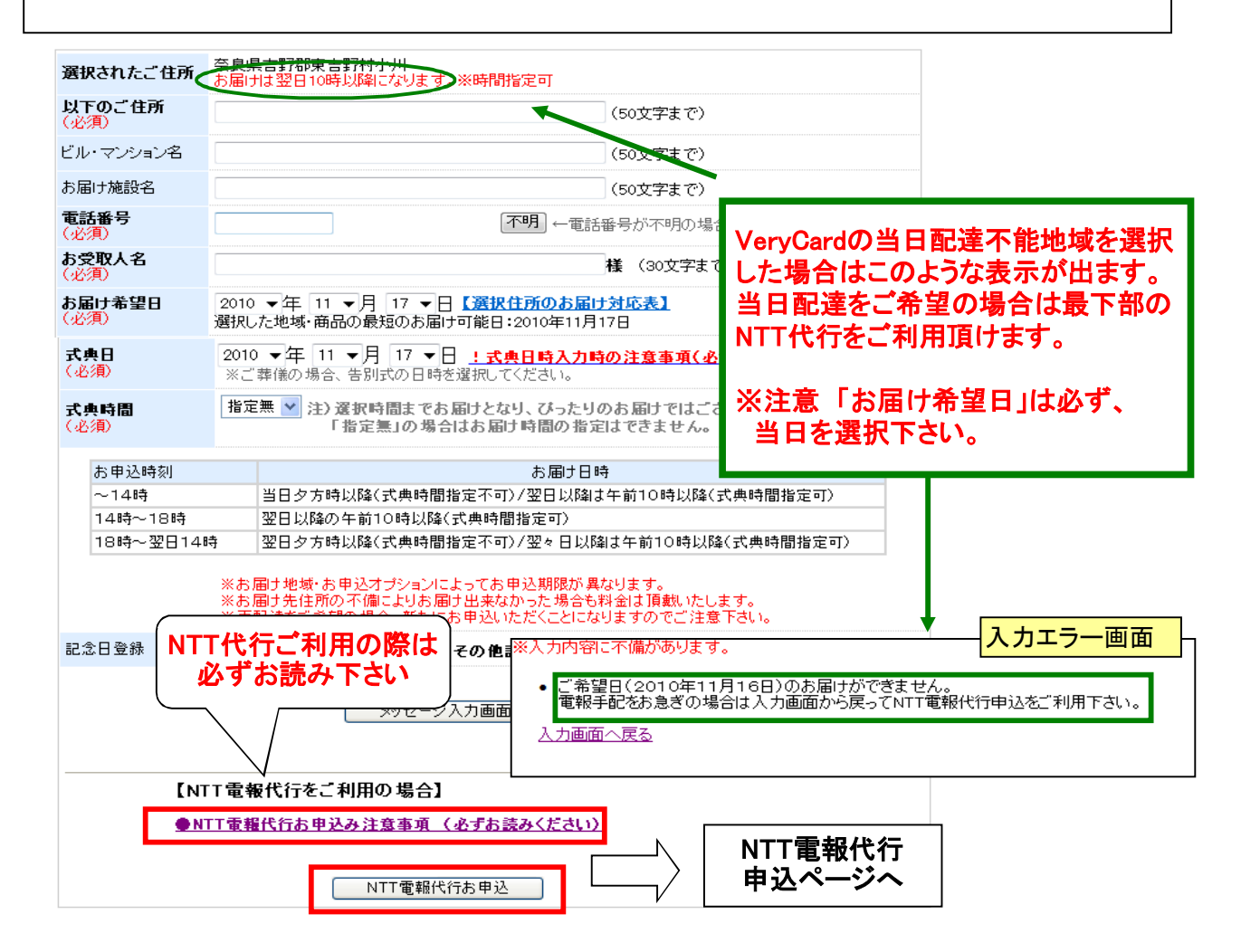

### ▼NTT電報申込画面

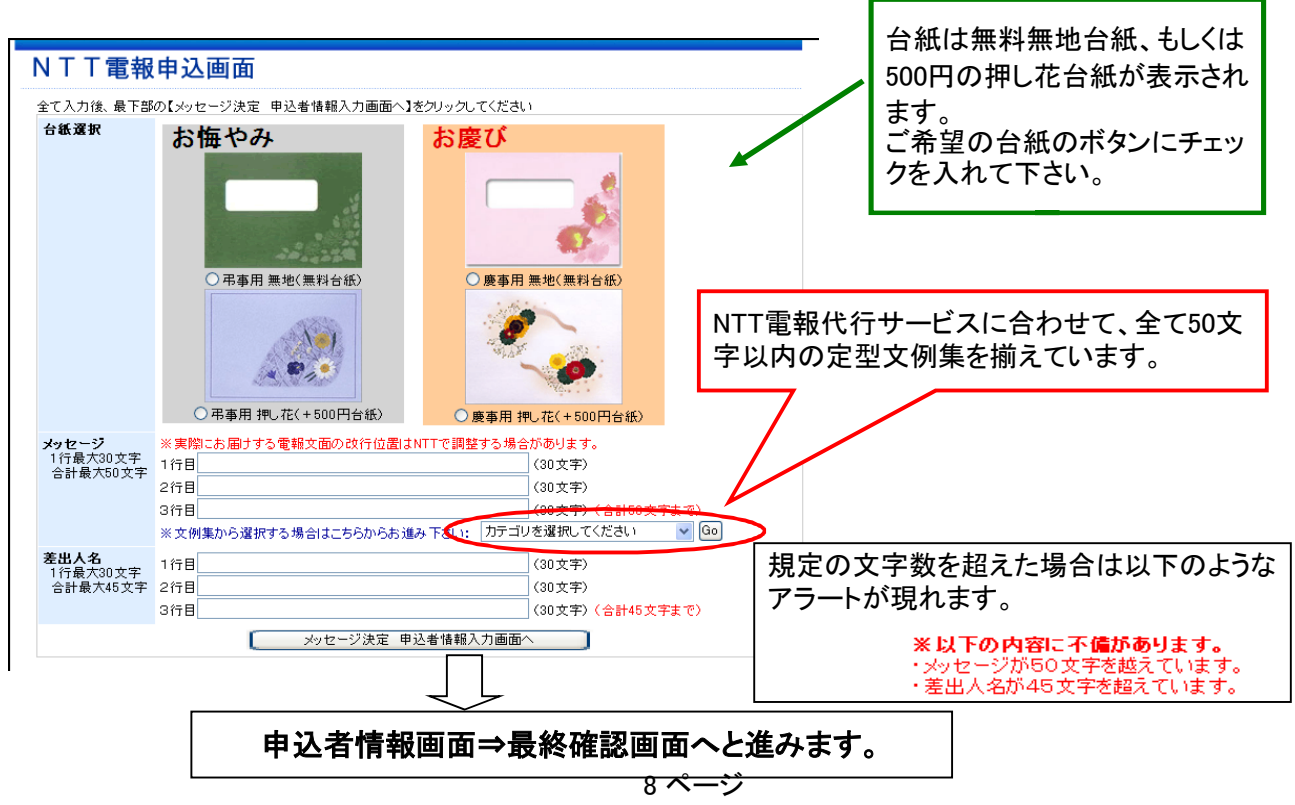

| NTT 電報のお申込内容<br>・台紙種類          | ŝ             |                                       | 修正したい箇所(<br>クリックするとそ(               | の「すの」 |
|--------------------------------|---------------|---------------------------------------|-------------------------------------|-------|
| (用途:お慶び用)                      | 慶             | 逐弔 太郎 様                               | 人力画面に戻り                             | ます    |
|                                | <u>異</u> ご    | 皆燭の御盛典を祝しますと共に、お<br>『多幸とご 健勝をお祈り申し上げま | ニ人の新たな門出にあたり<br>す。                  |       |
| 慶争用 無地(無料台)                    |               | ★式会社ビューモニー                            |                                     |       |
| ・ご利用価格                         | 慶             | <b>夏</b> 弔 花子                         |                                     |       |
| ¥2058(%;                       | 消費税込)         |                                       | 【変〕                                 | €l    |
|                                |               |                                       |                                     |       |
| お届け先情報                         |               |                                       |                                     |       |
| ・お届け先ご住所                       | 新潟県柏崎市畔屋111   |                                       |                                     |       |
| ・お届施設名                         |               |                                       |                                     |       |
| •あて名(お受取人名)                    | 慶弔 太郎様        |                                       |                                     |       |
| 電話番号                           | 000000000     |                                       |                                     |       |
| お届けご希望日                        | 2010年7月1日     | ・式典実施日時                               | 2010年7月1日指定無                        |       |
|                                |               |                                       | 【 <u>速</u> 】                        | 1里    |
| 1. (5. )] 1/ 1/ 1/ 1/          |               |                                       |                                     |       |
| 5甲达者情報                         |               |                                       |                                     |       |
| お申込者ご住所                        | 〒1234567大阪府大阪 | <b>灰巾齿区</b>                           |                                     |       |
| の中心企業名                         | 休式会社ビューセニー    | , #P == /s                            |                                     |       |
| · 文店名<br>- 奶薰友                 |               | ・部署名                                  |                                     |       |
| 1又噘着                           | 0000000000    | ・お甲込着名                                | 慶告 ハテコ<br>integlations and          |       |
| 电话曲方                           | 000000000     | ・メールアトレス                              | Intowkeichölhet                     |       |
| 紧急吁理胎亢                         |               |                                       | 了 密                                 | • 軍1  |
| ・備者                            |               |                                       |                                     | 2     |
| ・備考                            |               |                                       | クリックすると由込が完了します                     |       |
| ・備考<br>ご請求金額                   |               | 下のボタンギ                                | シンティテンビ モルバリレト しようる                 |       |
| ·備考<br>ご請求金額                   | V 0.05        | 下のボタンを<br>申込後、基本                      | 的に訂正・キャンセルは出来ませんので、                 |       |
| ·備考<br>【請求金額<br>総合計            | ¥ 2,05        | 下のボタンを<br>申込後、基ス<br>8(消費税込) 十分にご確認    | K的に訂正・キャンセルは出来ませんので、<br>忍をお願いいたします。 |       |
| 備考<br>(請求金額<br>(総合計<br>(おまりた法) | ¥2,05         | 下のボタンを<br>申込後、基本<br>16(消費税込)<br>トげます  | k的に訂正・キャンセルは出来ませんので、<br>忍をお願いいたします。 |       |

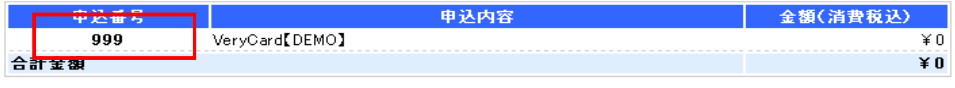

▼申込内容を一部変更して追加申込み ※内容確認のページへ戻ります。変更したい箇所のみ変えてお申込みいただけます。

▼終了して最初から申込み ※最初から新たに入力される場合はこちらをクリックして下さい。

## ★請求書の出力方法

TOP画面の『ご請求書』をクリック頂くと、請求書出力画面になります。

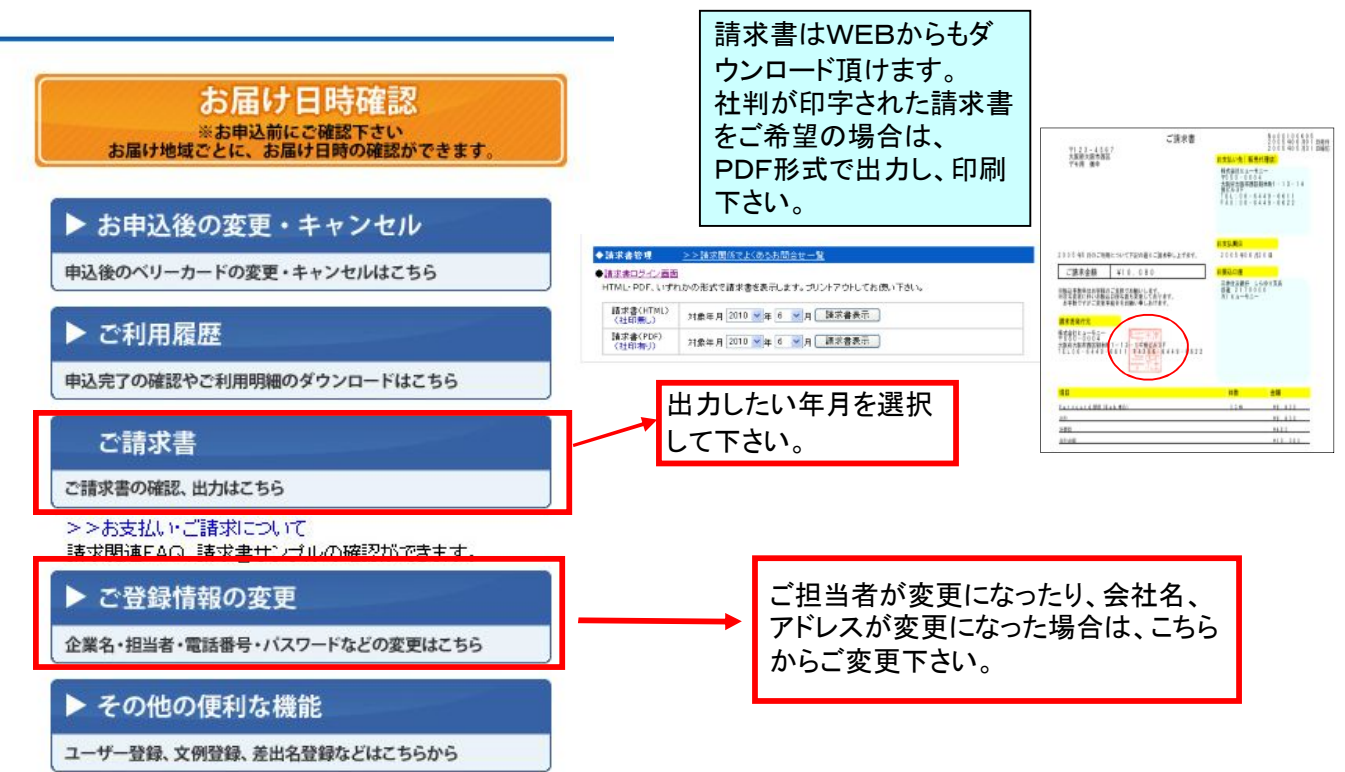

# ★お申込後の変更やキャンセルの仕方

【お申込後の変更・キャンセル】を開き、申込番号を入力して下さい。 ※お手元に該当のお申込番号をご用意下さい(ご利用履歴からお申込番号は調べることができます)

| また在の支ェ・キャンセル  下のフォームにお申込番号を入力し、「検索」ボタンを押してください。 お申込番号がわからない場合は、ご利用度歴をご確認ください。 | 未処                                    | 理の場合のみ変                     | を更可能で                                  | す。                                   |  |
|-------------------------------------------------------------------------------|---------------------------------------|-----------------------------|----------------------------------------|--------------------------------------|--|
| <b>お申込番号</b> 4278804                                                          | ◆お申込後の変〕                              | 更・キャンセル                     |                                        |                                      |  |
| 検索                                                                            | お申込番号【4                               | 278804]                     |                                        |                                      |  |
|                                                                               | お届希望日                                 | 2010-08-27 式典日時 2010-08-274 |                                        | 2010-08-27指定無                        |  |
|                                                                               | お届ご住所                                 | 埼玉県春日部市梅田111                |                                        |                                      |  |
|                                                                               | カード種類                                 | C01                         | 選択字体                                   | 明朝体                                  |  |
| 変更可能項目):                                                                      | N43を200%=3-2<br>キャンセルの場合:<br>※変更・キャンセ | > = 面下部の「このお申込を<br>ル時の注意事項  | 回回 「 === い エ こいそ<br>キャンセル 」をクリックし      | てください。                               |  |
| 」庙伝祟宛名、施設名、電詁畨号、                                                              | お届け伝言宛名(                              | (小須) 慶弔 太郎·花子               |                                        | 雄 ※25 文字中で                           |  |
| ッヤ―ジ(あて名 太文 差出名)                                                              | お居先示手承号                               |                             |                                        |                                      |  |
|                                                                               | メッセージ:あてま                             |                             | 199 20 11 11 1                         | 数称なし ♥<br>総称なし ♥<br>総称なし ♥<br>単<br>単 |  |
| 処理済のデータやお届け日時 ご住所の ┃                                                          |                                       | 厳しい暑さが続いてま                  | いますが、お変わりあ                             | りませんか。 ※冬行30 文字まで                    |  |
|                                                                               |                                       | 日頃より色々とお世話                  | Recent a contract (1997年9月19日) ないながらも、 |                                      |  |
| 変更はできませんので、お問合わせ窓口 📗                                                          |                                       | ご無沙汰しておりまし                  | ご無沙汰しておりまして申し訳ございません。                  |                                      |  |
| オでプ海奴下さい                                                                      |                                       | おかげさまで私共一国                  | おかげさまで私共一同、風鈴の                         |                                      |  |
| よじこ連桁 じさい。                                                                    | メッセージ:本:                              | 涼やかな音色にも助                   | 涼やかな音色にも助けられながら、元気に過ご <u>しておりま</u>     |                                      |  |
| 1 EL:06-6449-6611                                                             | (必須)                                  | この暑さはまだしばら                  | く続きそうです。                               | 由いれた                                 |  |
|                                                                               | 」<br>メッセージ: 差出ノ<br>( <i>企</i> 須)      | 皆様くれぐれもご自愛                  | くださいますようお祈い                            | 甲レビのを                                |  |
|                                                                               |                                       | まずは暑中お見舞い                   | まで。                                    | キャンセルす                               |  |
|                                                                               |                                       |                             |                                        | る場合はこち                               |  |
|                                                                               |                                       |                             |                                        | らをクリック                               |  |
|                                                                               |                                       | 株式会社慶弔メッセー                  | -ジサービス                                 |                                      |  |
|                                                                               |                                       |                             |                                        |                                      |  |
|                                                                               |                                       |                             |                                        | /                                    |  |

# ■その他の便利な機能の使い方

### <u>★ユーザーの登録・変更の仕方(管理者のみ)</u>

《ユーザー登録とは?》 ご請求は一括で欲しい場合、ご利用IDは同一で、支店や部署毎にパスワードを分けて利用頂ける機 能です。 ★管理者は全ユーザーのご利用内容を確認頂けますが、ユーザーはご自分のご利用内容以外はご 覧頂けません。

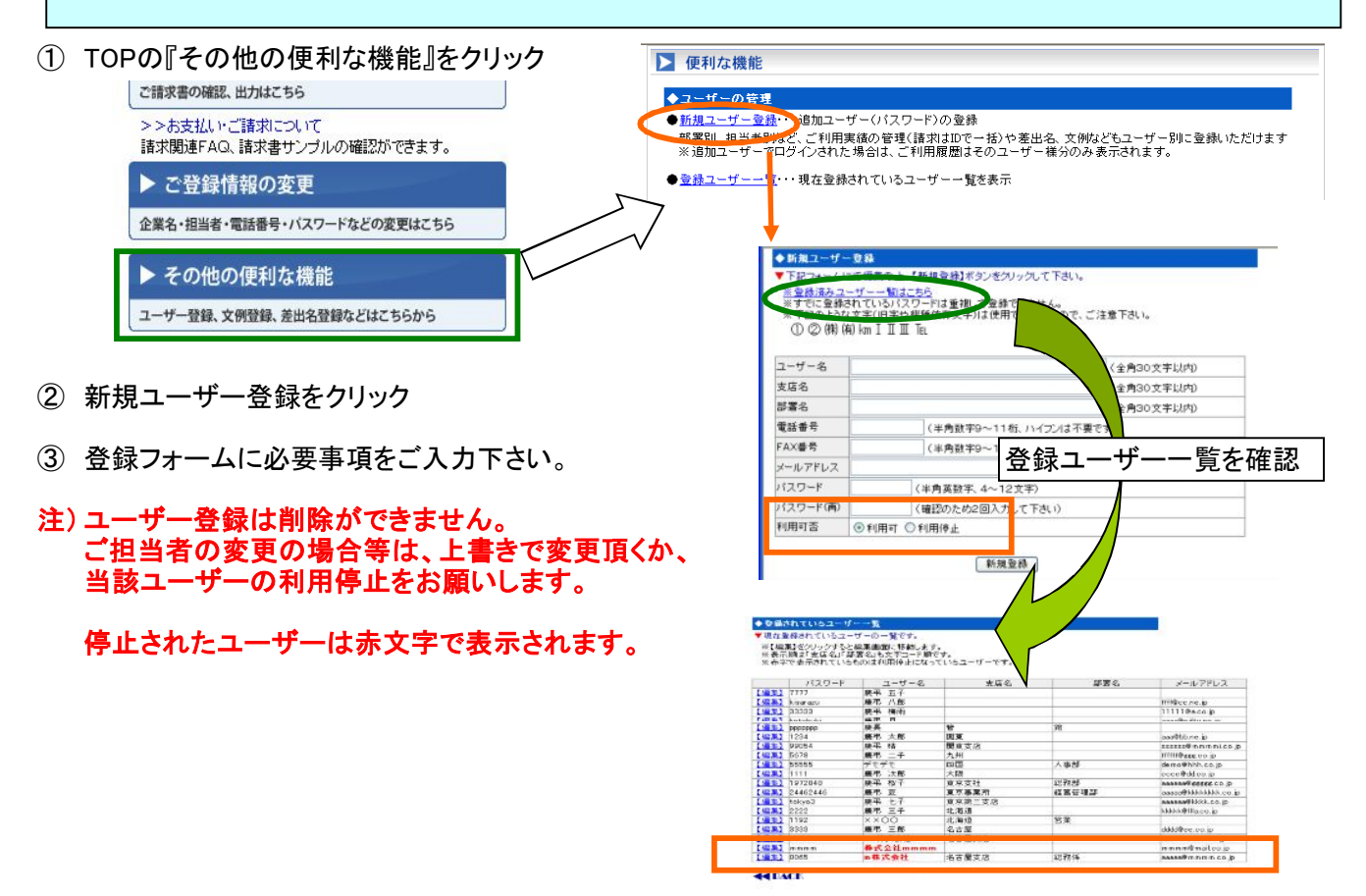

# ★オリジナル文例や差出名の登録の仕方

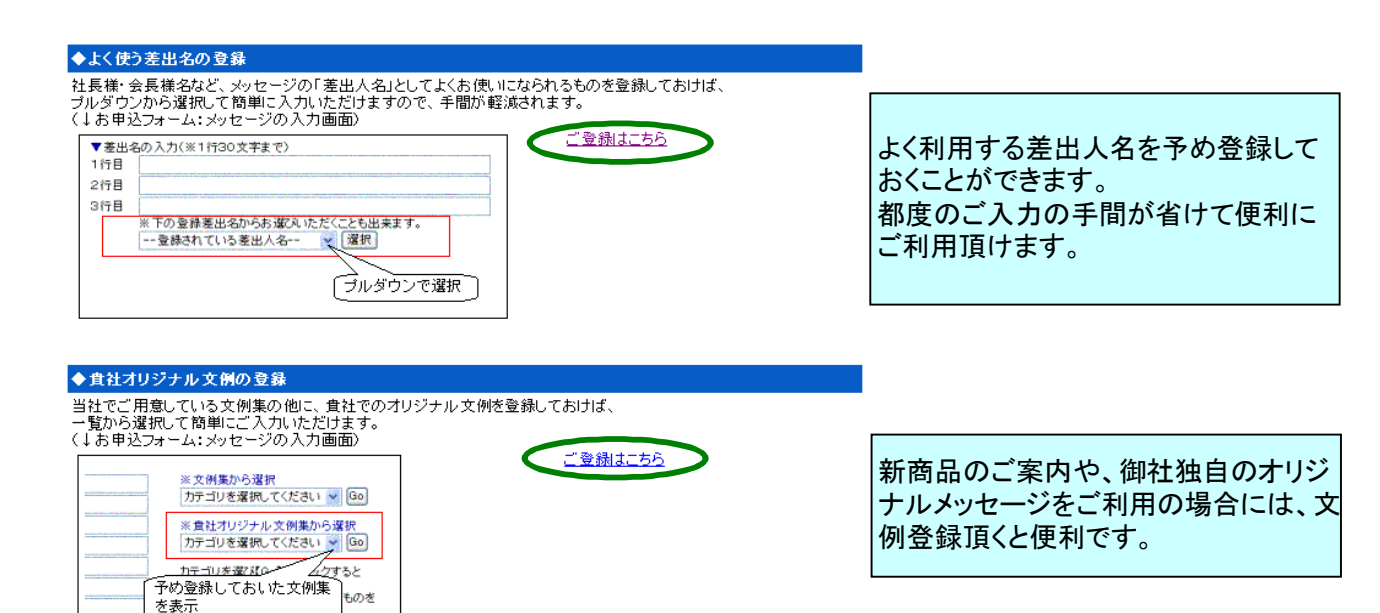